## Left Expansion Area

You can select from the following options.

| FZ-VBR401 / FZ-VBR402                                                         | FZ-VDM401                                            | FZ-VDM402                                         | FZ-VBD401                                               | FZ-V2S40                    | FZ-V2F40                                                          | FZ-VSC402                                |
|-------------------------------------------------------------------------------|------------------------------------------------------|---------------------------------------------------|---------------------------------------------------------|-----------------------------|-------------------------------------------------------------------|------------------------------------------|
| Barcode Reader <only for<br="">North America&gt;<br/>( Barcode Reader)</only> | DVD MULTI<br>Drive Pack<br>( Poptical<br>Disc Drive) | DVD-ROM Drive<br>Pack<br>( Optical<br>Disc Drive) | Blu-ray Disc<br>Drive Pack<br>( Poptical<br>Disc Drive) | SSD Pack<br>(  SSD<br>Pack) | SSD Pack <only for<br="">North America&gt;<br/>( SSD Pack)</only> | Smart Card<br>Reader<br>( Smart<br>Card) |

## Inserting an option to the left expansion area

1. Turn off the computer and disconnect the AC adaptor.

## IMPORTANT

- We recommend that you turn off the computer completely the following.
  - 1. Click (Start) [Settings] [System] [Recovery].
  - 2. Click [Restart now] in "Advanced startup".
  - 3. Click [Restart now] on the "We'll restart your device so save your work" screen.
  - 4. Click [Turn off your PC].
- Remove the battery pack. ( Replacing the Battery Pack)
  - Remove the second battery pack. ( Replacing the Battery Pack)
- 3. While sliding the latch (A) to the arrow direction, open the cover (B).

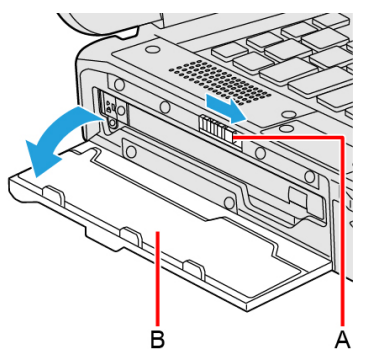

- 4. Insert an option to the left expansion area.
  - If an option has not been inserted, proceed to step 3.
  - Remove the screw (C) and slide the latch (D) until the orange-colored sign appears in the indicator (E). Use the PH 1 (PH #1) screwdriver.

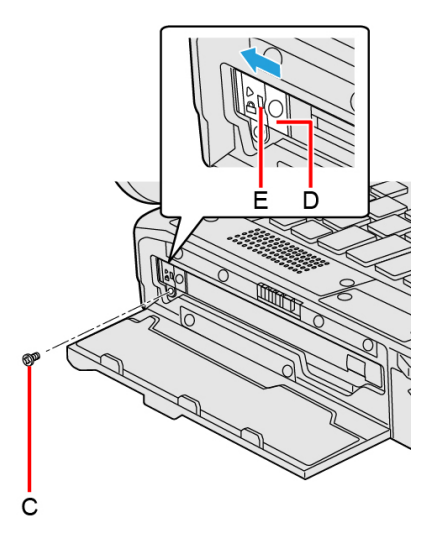

2. Pull the tab (F) to pull out an option.

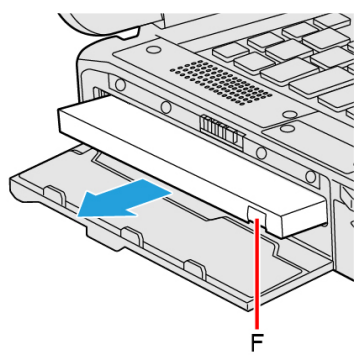

<Only for model with optical disc drive>

Press the release handle (G) and pull the release handle (G) to pull out an option.

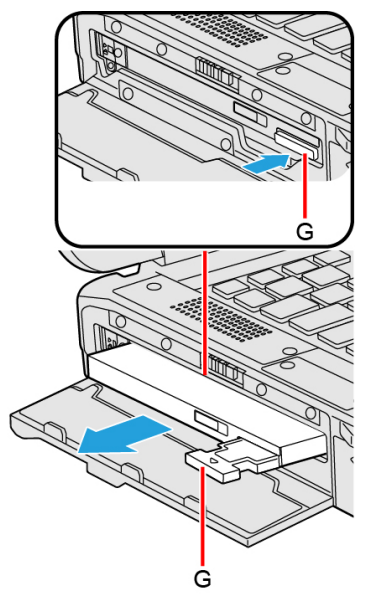

3. Insert an option until it securely fits the connector.

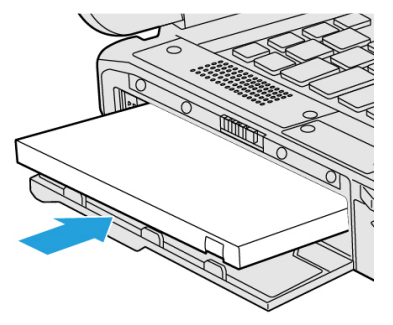

4. < When using optical disc drive>

Press the release handle (H) to set in.

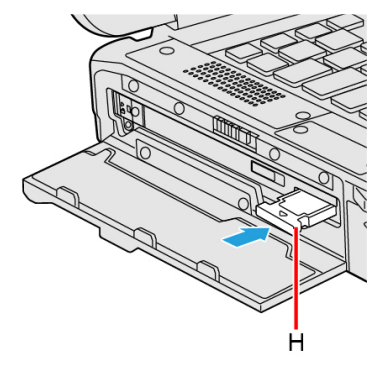

 Slide the latch (I) until the orange-colored sign disappears in the indicator (J) and tighten the screw (K) firmly. Use the PH 1 (PH #1) screwdriver.

Use 1 screw.

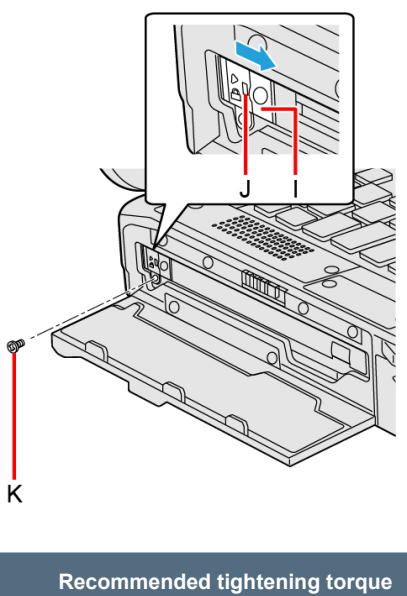

0.45 N•m ± 0.05 N•m (4.5 kgf•cm ± 0.5 kgf•cm)

- 5. Close the cover until it clicks.
- 6. Insert the battery pack.